## TUTORIAL PARA O ESTUDANTE ESTAGIÁRIO

Antes começar a juntar a documentação para o estágio, obtenha um certificado de assinatura eletrônica ICPEdu ou GOV.BR.

Para emitir o certificado e assinar documentos eletronicamente pelo ICPEdu ou GOV.BR:

Assinatura ICPEdu

i. Emissão do Certificado Digital ICPEdu Pessoal

ii. Instalação do Certificado Digital ICPEdu Pessoal no Windows

iii. Assinatura de Documento no Adobe

Assinatura Gov.br

i. Criar conta gov.br https://www.gov.br/governodigital/pt-br/assinatura-eletronica/baixar-meu-govbr/

ii. Assinar documentos eletronicamente com o certificado Gov.br

https://assinador.iti.br

Tutoriais:

i.<u>Como assinar DOCUMENTOS DIGITALMENTE pelo portal GOV.BR (ESTUDANTES)</u> ii.<u>Obtenha o selo de confiabilidade pela Biometria Facial por meio da CNH</u>

## **OBSERVAÇÕES:**

- 1. Documentos assinados eletronicamente não podem ser modificados de forma alguma, ou perdem a validade.
- 2. Para verificar a validade de assinatura em um documento: https://assina.ufsc.br/verificador/

|    | Atividade / Descrição                                                 | Prazos (dias<br>corridos) |
|----|-----------------------------------------------------------------------|---------------------------|
| 1. | 1.1 Convide um(a) professor(a) para ser seu orientador(a) de estágio. |                           |
|    | 1.2 Comunique à Coordenação de Estágio (estagioeq@ict.ufvjm.edu.br) e |                           |
|    | ao Orientador de Estágio (email):                                     | 1                         |
|    | - Nome completo;                                                      |                           |
|    | - Tipo de estágio a ser iniciado (obrigatório ou não obrigatório);    |                           |
|    | - Nome do orientador de estágio                                       |                           |
|    | - Empresa concedente.                                                 |                           |
| 2. | 2.1 Preencha o Termo de Compromisso de Estágio (TCE) Termo de         |                           |
|    | Compromisso de Estágio (TCE)                                          | 3                         |
|    |                                                                       |                           |

|     | OBS.: No período da pandemia, e apenas no caso do estágio ser <u>presencial</u> ,<br>devem ser preenchidos e devidamente assinados eletronicamente os<br>Anexos I e II.                                                                                                    |   |
|-----|----------------------------------------------------------------------------------------------------|---|
| 3.  | 3.1 Preencha o ANEXO A - Plano de Atividades do Estágio (PAE) de acordo com a normativa interna do curso e com as contribuições do Docente Orientador e do Supervisor da Concedente.                                                                                                    | 3 |
| 4.  | 4.1 Submeta TCE e PAE à aprovação do docente orientador (e-mail)                                                                                                    | 3 |
| 5.  | 5.1 Verifique as orientações feitas pelo docente orientador, realize as correções no novo TCE e/ou PAE, caso necessário, e gere as versões em PDF                                                                                                    | 3 |
| 6.  | <ul><li>6.1 Assine eletronicamente o TCE e o PAE</li><li>OBS: A partir deste ponto TCE e PAE não poderão ser editados.</li></ul>                                                                                                    | 3 |
| 7.  | 7.1 Providencie assinatura eletrônica das testemunhas no TCE.                                                                                                    | 3 |
| 8.  | 8.1 Encaminhe o TCE e o PAE assinados parcialmente para o Docente<br>Orientador (e-mail)                                                                                                    | 1 |
| 9.  | 9.1 Receba do professor orientador o TCE e o PAE assinados; encaminhe<br>o TCE e o PAE com todas as assinaturas certificadas da UFVJM para a<br>Concedente (e-mail)                                                                                                    | 3 |
| 10. | 10.1 Receba o TCE e o PAE completos e assinados pela Concedente e os encaminhe para o Docente Orientador (e-mail)                                                                                                    | 3 |
| 11. | 11.1 Inicie o estágio                                                                                                    | 1 |
| 12. | <ul> <li>12.1 Submeta o(s) relatório(s) Parcial de Estágio (ANEXO B) à aprovação do Supervisor da Concedente e do Docente Orientador (e-mail) caso pertinente.</li> <li>OBS.: Se o estágio tiver a duração menor que 06 (seis) meses, ir para item 15.</li> </ul>                                                                | 3 |
| 13. | <ul> <li>13.1 Verifique as orientações e realize as correções no novo Relatório</li> <li>Parcial de Estágio caso necessário;</li> <li>13.2 Gere o documento em PDF</li> <li>13.3 Assine eletronicamente o documento;</li> <li>13.4 Envie para o Supervisor da Concedente assinar eletronicamente o documento (e-mail)</li> </ul> | 3 |
| 14. | 14.1 Receba o Relatório Parcial de Estágio assinado eletronicamente pelo<br>Supervisor e envie-o para o Docente Orientador assinar eletronicamente o<br>documento (e-mail)                                                                                                    | 3 |
| 15. | 15.1 Submeta o relatório Final de Estágio à aprovação do Supervisor da Concedente e do Docente Orientador (e-mail) caso pertinente                                                                                                    | 3 |
| 16. | 16.1 Verifique as orientações e realize as correções no novo Relatório Final de Estágio caso necessário;                                                                                                    | 3 |

|     | 16.2 Gere o documento em PDF;                                             |   |
|-----|---------------------------------------------------------------------------|---|
|     | 16.3 Assine eletronicamente* o documento;                                 |   |
|     | 16.4 Envie para o Supervisor da Concedente o relatório e o Instrumento de |   |
|     | Avaliação da Concedente (IAC) (ANEXO D)                                   |   |
| 17. | 17.1 Receba o IAC assinado pelo Supervisor e insira-o no Relatório Final. |   |
|     | 17.2 Gere documento único do Relatório Final em PDF.                      |   |
|     | 17.3 Assine eletronicamente o documento.                                  | 2 |
|     | 17.4 Envie o Relatório Final para Docente Orientador.                     | 3 |
|     | OBS: A partir deste ponto o Relatório Final NÃO poderá ser editado.       |   |